# IT Essentials 5.0 9.3.1.3 Lab - Install a Printer in Windows Vista

## Introduction

Print and complete this lab.

In this lab, you will install a printer. You will find, download, and update the driver and the software for the printer.

# **Recommended Equipment**

- A computer running Windows Vista
- Internet connection
- Printer

### Step 1

If you are installing a USB printer, plug the printer into the computer using a USB cable. Plug the printer power cord into an AC outlet if necessary. Unlock the printer if it is locked.

### Step 2

Windows detects the new hardware and attempts to load the appropriate driver.

The "Installing device driver software" bubble opens.

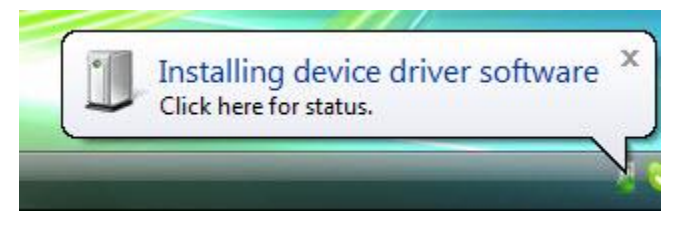

The "The software for the device has been successfully installed" screen appears.

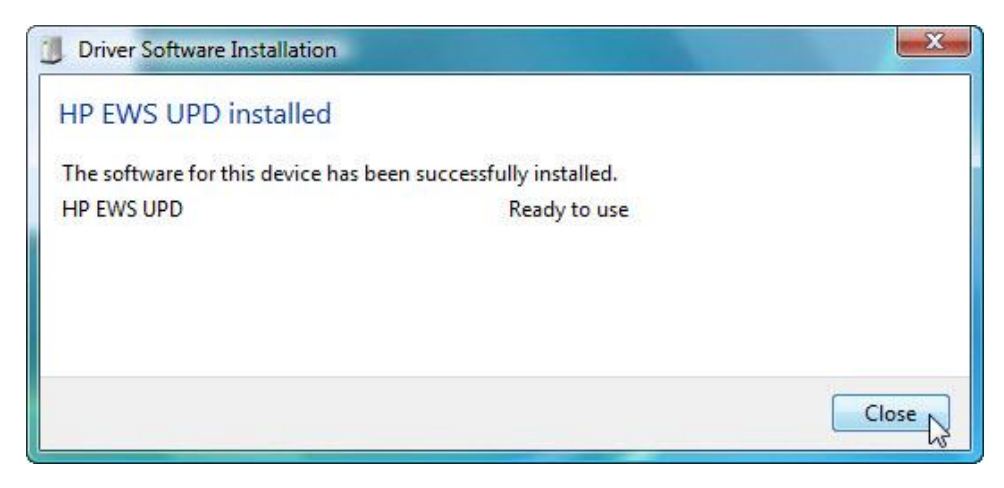

Click Close.

### Step 3

In order to ensure that your computer has the most up-to-date driver, find the manufacturer and the model number of the printer.

Visit the manufacturer's web site and navigate to the product downloads or support page. Download the most recent driver and software for the model of printer device that you have installed. The software and driver must be compatible with your operating system.

Download the driver and extract to a temporary folder on your desktop.

| Open File | - Security Warning                                                                                                    |
|-----------|----------------------------------------------------------------------------------------------------|
| Do you    | want to run this file?                                                                                                    |
|           | Name:axton\Desktop\hp\upd-pcl6-x32-5.5.0.12834.exe<br>Publisher: <u>Hewlett-Packard Company</u><br>Type: Application<br>From: C:\Users\Braxton\Desktop\hp\upd-pcl6-x32-5.5<br>Run Cancel |
| V Alway   | ys ask before opening this file                                                                                                    |
| •         | While files from the Internet can be useful, this file type can potentially harm your computer. Only run software from publishers you trust. What's the risk?                            |

### Step 4

To manually install the driver, select **Start > Control Panel > Printers**.

The "Printers" window opens.

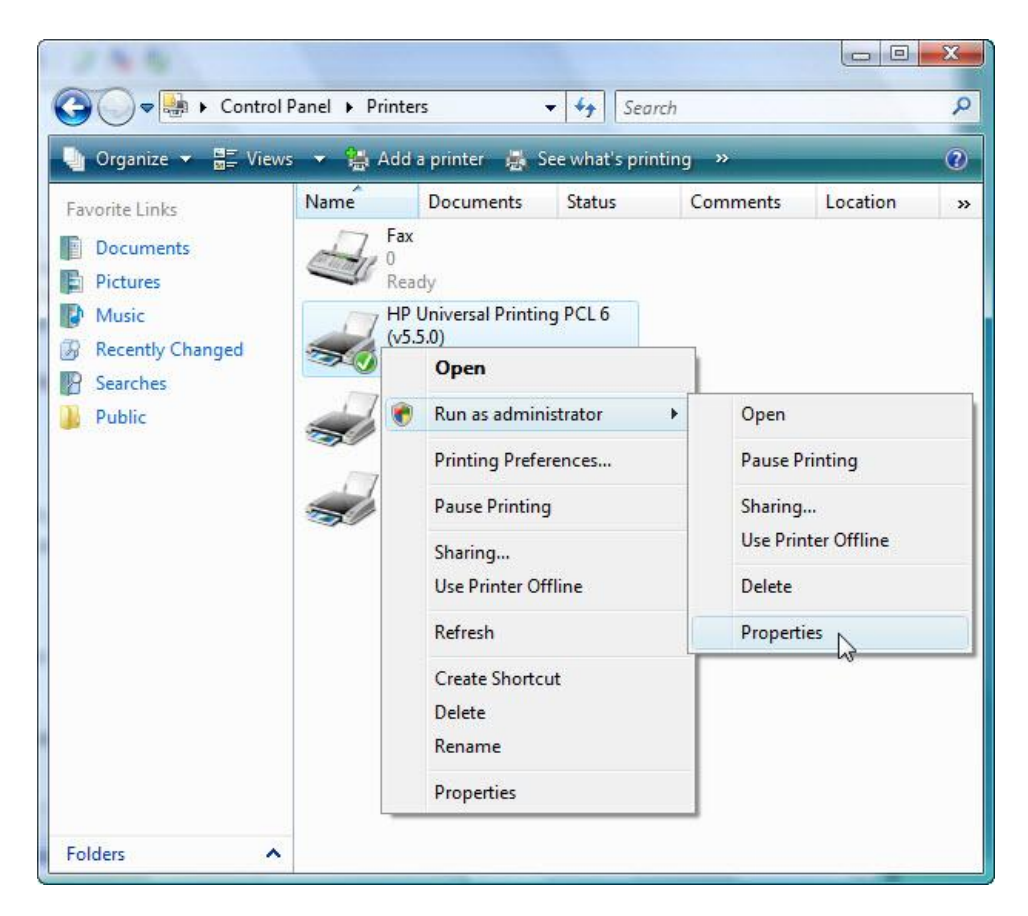

Right-click on the printer, and select **Run as administrator > Properties**.

The "Printer Properties" window opens.

| 0000                                                                                                    | ity                                                                                                    | Device                                                                 | Settings   | About            |
|----------------------------------------------------------------------------------------------------|----------------------------------------------------------------------------------------------------|------------------------------------------------------------------------|------------|------------------|
| General                                                                                                    | Sharing                                                                                                    | Ports                                                                  | Advanced   | Color Management |
| Always av<br>Available f<br>Priority: 1                                                                                                    | ailable<br>irom 12                                                                                                    | 00 AM                                                                  | To 12:00 A | M                |
| Driver: HP                                                                                                    | Universal Printir                                                                                                    | ng PCL 6 (v5.5.                                                        | 0) 🔻 Ne    | w Driver         |
| Start pr                                                                                                    | rinting after last                                                                                                    | page is spooled                                                        |            |                  |
| Start p<br>Start p<br>Print direct                                                                                                    | rinting after last<br>rinting immediat<br>tly to the printer                                                                      | page is spooled<br>ely                                                 |            |                  |
| <ul> <li>Start pi</li> <li>Start pi</li> <li>Print direct</li> <li>Hold mism</li> </ul>                                                                                  | rinting after last<br>rinting immediate<br>tly to the printer<br>atched docume                                                    | page is spooled<br>ely<br>ents                                         |            |                  |
| <ul> <li>Start pi</li> <li>Start pi</li> <li>Print direct</li> <li>Hold mism</li> <li>Print spool</li> </ul>                                                             | rinting after last<br>rinting immediat<br>tly to the printer<br>atched docume<br>led documents t                                  | page is spooled<br>ely<br>ents<br>first                                |            |                  |
| <ul> <li>Start pr</li> <li>Start pr</li> <li>Print direct</li> <li>Hold mism</li> <li>Print spool</li> <li>Keep print</li> </ul>                                         | rinting after last<br>rinting immediate<br>thy to the printer<br>atched docume<br>led documents to<br>ed documents                | page is spooled<br>ely<br>ents<br>first                                | ļ          |                  |
| <ul> <li>Start pi</li> <li>Start pi</li> <li>Print direct</li> <li>Hold mism</li> <li>Print spool</li> <li>Keep print</li> <li>Enable ad</li> </ul>                      | rinting after last<br>rinting immediat<br>tly to the printer<br>atched docume<br>led documents<br>ed documents<br>vanced printing | page is spooled<br>ely<br>ents<br>first<br>features                    |            |                  |
| <ul> <li>Start pi</li> <li>Start pi</li> <li>Print direct</li> <li>Hold mism</li> <li>Print spool</li> <li>Keep print</li> <li>Enable ad</li> <li>Printing De</li> </ul> | rinting after last<br>rinting immediat<br>tly to the printer<br>atched docume<br>led documents<br>ed documents<br>vanced printing | page is spooled<br>ely<br>ents<br>first<br>features<br>Print Processor | Separat    | or Page          |

#### Click Advanced tab > New Driver.

The "Add Printer Driver Wizard" opens.

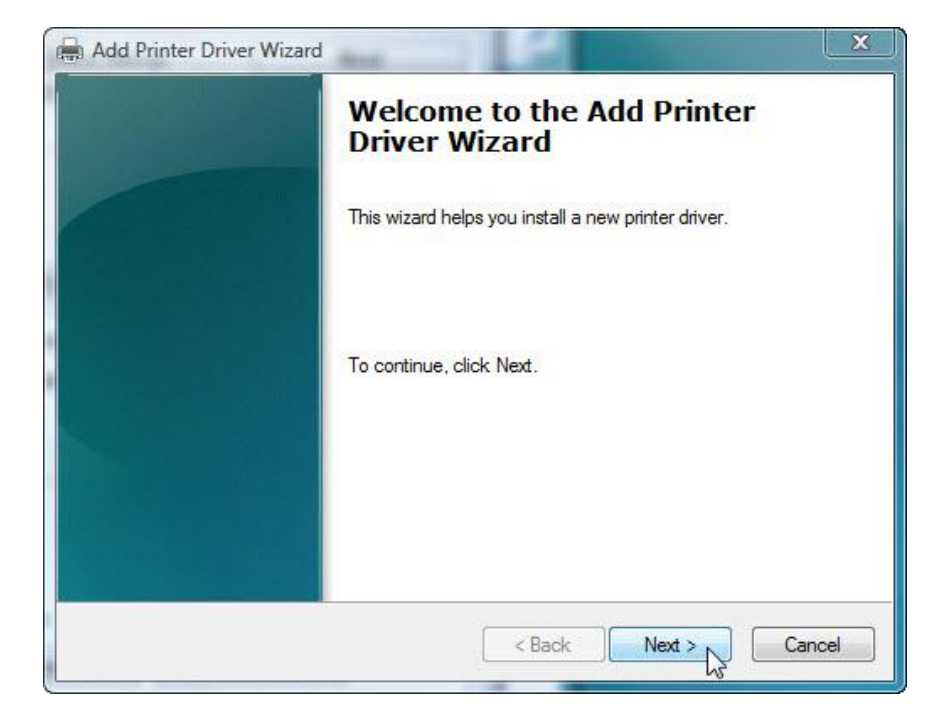

#### Click Next.

The "Printer Driver Selection" screen appears.

| Select the ma  | nufacturer and model of the Type 3 (User mode) printer driver you want                                  | to   |
|----------------|----------------------------------------------------------------------------------------------------|------|
| supplied by yo | printer anver is not listed, you can click Have Disk to select a printer di<br>ur printer manufacturer. | iver |
|                |                                                                                                    |      |
|                |                                                                                                    |      |
| Manufacturer   | Printers                                                                                                |      |
| Apollo         | Apollo P-1200                                                                                           |      |
| Brother        | Apollo P2100/P2300U                                                                                     |      |
| DIOLITEI       |                                                                                                    |      |
| Canon          | Apollo P2200                                                                                            |      |
| Canon          | Apollo P2200                                                                                            |      |

#### Click Have Disk.

The "Install From Disk" window opens.

| J | Insert the manufacturer's installation disk, and then make sure that the correct drive is selected below. | OK Cancel |
|---|----------------------------------------------------------------------------------------------------|-----------|
|   | Copy manufacturer's files from:                                                                           |           |
|   | C:\LIsers\Braxton\Deskton\bn                                                                              | Prowee    |

Click Browse and select the downloaded driver and click OK.

The "Printer Driver Selection" screen appears.

| The manufactu                                    | election<br>urer and model determine which                                                          | h printer driver to use.                                              |                                              |
|--------------------------------------------------|----------------------------------------------------------------------------------------------------|-----------------------------------------------------------------------|----------------------------------------------|
| Select the m<br>install. If you<br>supplied by y | nanufacturer and model of the<br>ur printer driver is not listed, you<br>your printer manufacturer. | Type 3 (Usermode) printerdriver;<br>u can click Have Disk to select a | you want to<br>p <mark>ri</mark> nter driver |
| Printers                                         |                                                                                                    |                                                                       |                                              |
| IP Universal Prir<br>₩HP Universal Prir          | inting PCL 6<br>inting PCL 6 (v5.5.0)                                                               |                                                                       |                                              |
|                                                  |                                                                                                    |                                                                       |                                              |

Select the correct driver and then click Next.

The "Completing the Add Printer Driver" screen appears.

| Add Printer Driver Wizard |                                                                                                    |
|---------------------------|----------------------------------------------------------------------------------------------------|
|                           | Completing the Add Printer<br>Driver Wizard                                                                      |
|                           | You have successfully completed the Add Printer Driver<br>Wizard.<br>You are about to add the following drivers: |
|                           | HP Universal Printing PCL 6, x86, Type 3 - User Mode                                                             |
|                           |                                                                                                    |
|                           |                                                                                                    |
|                           | To close this wizard, click Finish.                                                                              |
|                           | < Back Finish Cancel                                                                                             |

Click Finish.

# Step 5

To verify printer functionality click **Start > Control Panel > Printers**.

Right-click the printer and then select **Properties**.

|                                                                                       | urity                                                             | Device                         | Settings  | About            |
|---------------------------------------------------------------------------------------|-------------------------------------------------------------------|--------------------------------|-----------|------------------|
| General                                                                               | Sharing                                                           | Ports                          | Advanced  | Color Management |
| -                                                                                     | HP Universal Print                                                | ing PCL 6                      |           |                  |
| .ocation:                                                                             |                                                                   |                                |           |                  |
| Comment:                                                                              |                                                                   |                                |           |                  |
|                                                                                       |                                                                   |                                |           |                  |
|                                                                                       |                                                                   |                                |           |                  |
| Model:                                                                                | HP Universal Printi                                               | ng PCL 6                       |           |                  |
| Model:<br>Features                                                                    | HP Universal Printi                                               | ng PCL 6                       |           |                  |
| Model:<br>Features<br>Color: No                                                       | HP Universal Printi                                               | ng PCL 6<br>Paper av           | vailable: |                  |
| Model:<br>Features<br>Color: No<br>Double-sid                                         | HP Universal Printi                                               | ng PCL 6<br>Paper av           | railable: |                  |
| Model:<br>Features<br>Color: No<br>Double-sid<br>Staple: No                           | HP Universal Printi<br>led: Yes                                   | ng PCL 6<br>Paper av<br>Letter | vailable: | *                |
| Model:<br>Features<br>Color: No<br>Double-sid<br>Staple: No<br>Speed: Ur              | HP Universal Printi<br>led: Yes<br>iknown                         | ng PCL 6<br>Paper av<br>Letter | vailable: | *                |
| Model:<br>Features<br>Color: No<br>Double-sid<br>Staple: No<br>Speed: Ur<br>Maximum r | HP Universal Printi<br>led: Yes<br>aknown<br>resolution: 1200 dpi | ng PCL 6<br>Paper av<br>Letter | vailable: | *                |

Click Print Test Page.